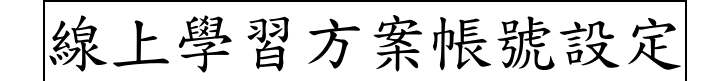

# 1. 先登入校務行政系統: 校網首頁左方

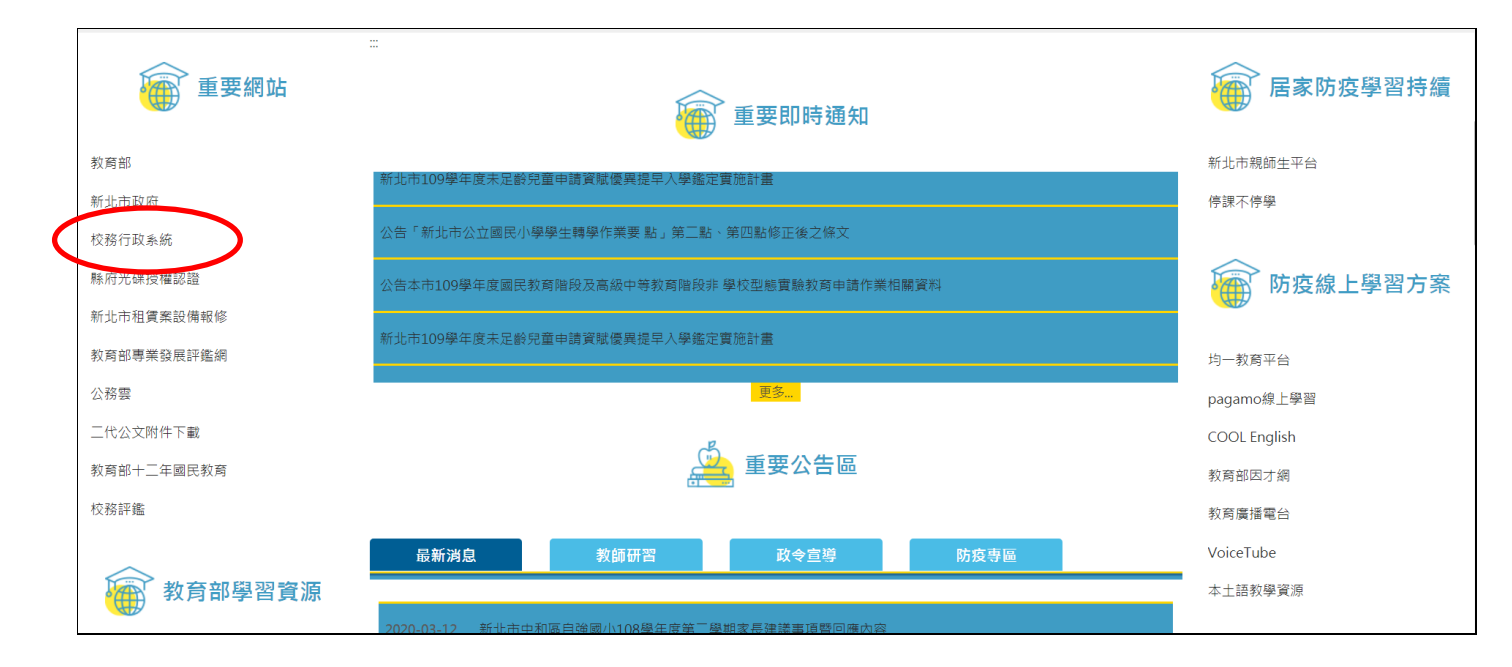

# 校務行政系統 https://esa.ntpc.edu.tw/

| 新北市政府 教育局    | 校務行政系統 🛓 🧷                                                       |
|--------------|------------------------------------------------------------------|
| ● 登入(Login)  | 🔀 最新消息                                                           |
| E A (LOGIII) | 109/03/06 新北校務条統維護停機公告109.3.21(六)上午10:00起至<br>109.3.22(日)時間23:59 |
| 🛃 帳號使用說明     |                                                                  |
| ↔ 新北市教育局     | 新北魯Bar man                                                       |
| ,一,客戶服務專區    |                                                                  |
| ● 學生線上繳費     | 版水八章章 0 司作<br>美食設計行銷包裝《 #### 於胡山                                 |
| ➡ 學生線上列印收據   |                                                                  |

(1) 學生第一次登入:帳號(身份證號碼),密碼(身份證號碼)。Ps:身份證號碼第一個字是大寫。

| 請輸入帳號 學生身份證號 ···· |
|-------------------|
| 請輸入密碼 學生身份證號      |
| 帳號密碼錯誤超過3次將顯示圖形驗證 |
| 登入                |
| 忘記密碼              |

(2) 登入後的第一件事是設自訂帳號,接著是改密碼。

(設定完後帳號無法再更改,只要登入新北市校務行政系統都用這組帳號密碼,請務必自行記好)

| <b>建西</b> 基 您好<br>自訂帳號未設了       | 仔!請設定自訂帳號<br>定而無法使用校務系統 |
|---------------------------------|-------------------------|
| 請輸入自訂帳號                         | 建議    清除                |
| 生日驗證: 1月                        | ✓ 1日                    |
| 圖形驗證:7 <b>3991</b><br>] 同意隱私權政策 | 請輸入圖形數字                 |
| <br>確認                          | 取消                      |

(3)設定完成後的登入:帳號(自訂帳號),密碼(自訂密碼)

| and the second second |  |
|-----------------------|--|
|                       |  |
|                       |  |
|                       |  |
| 請輸入帳號 自訂帳號            |  |
| 請輸入密碼 自訂密碼            |  |
| 帳號密碼錯誤超過3次將顯示圖形驗證     |  |
| □ 記住此登入帳號             |  |
| 登入                    |  |
| 忘記密碼                  |  |

# 2. 設定好之後即可進入親師生平台:(校網首頁右方)

\*新北市親師生平台 <u>http://pts.ntpc.edu.tw/</u>

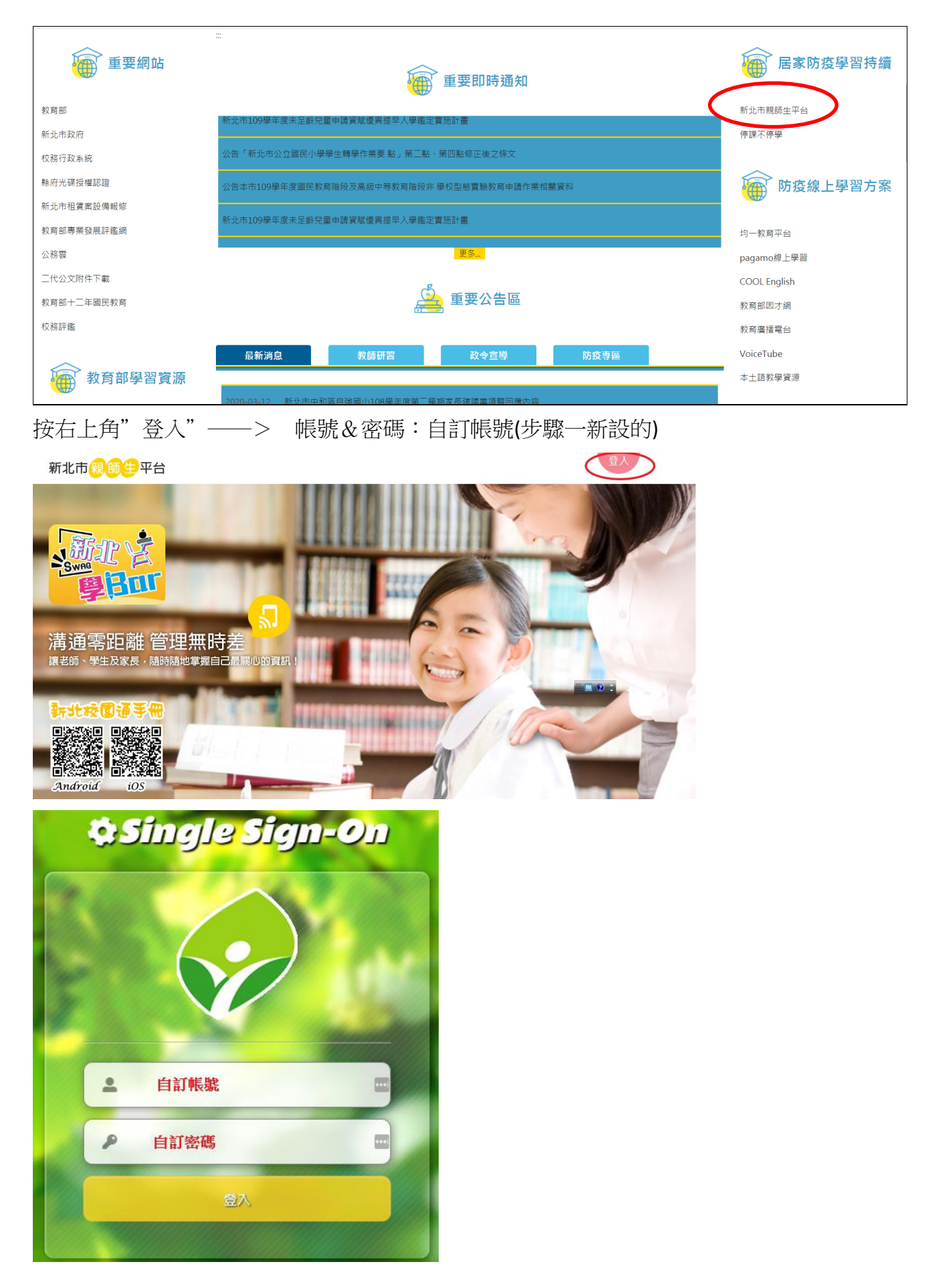

### 3. 停課不停學專區:

\*登入後將頁面下拉,找到"停課不停學專區" 預計使用3個平台:1.學習吧 2.均一 3. PaGamo (點進平台後皆會自動登入,各平台設定不同,有些會需要更改暱稱,但不影響帳號)

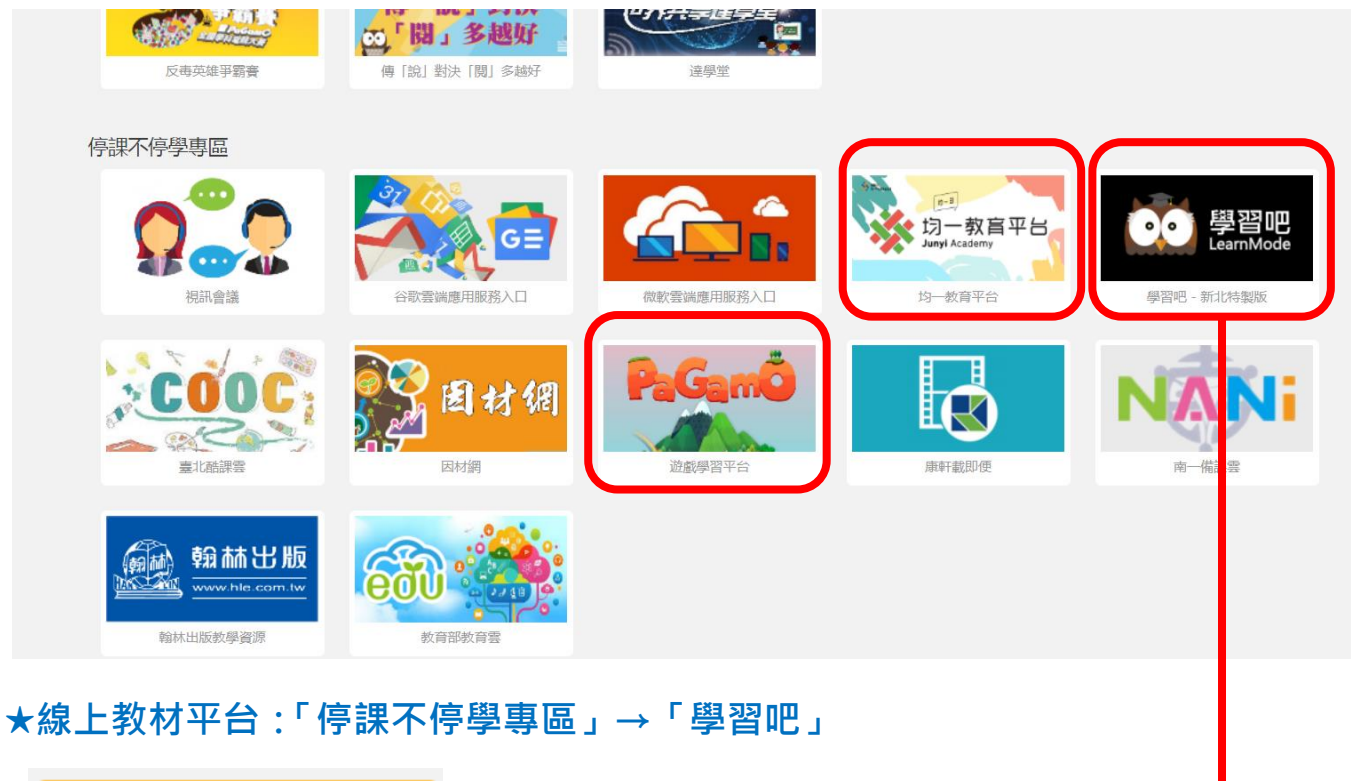

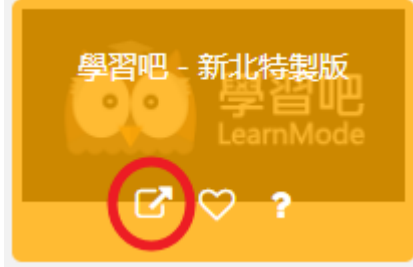

### 【自學方式】:

(1)請點選「教材版本對照」

| ≡                | $\square$   | 學習吧<br>LearnMode | 官方課程 |
|------------------|-------------|------------------|------|
| _8 ∄             | 的課程         | Ŧ                |      |
| 🐸 成              | <b>认員管理</b> | <b>里</b>         |      |
| 書言               | 物學歷程        | Į                |      |
|                  | <b>平臺內</b>  | 容總覽              |      |
| <b>(2)</b> #     | 0村版         | 本對照              |      |
| <b></b>          | 學科知識        | 識架構              |      |
|                  | 課程          |                  |      |
| <mark>ک</mark> ( | 影片          |                  |      |
|                  | 書籍          |                  |      |
| ☑ :              | 式卷          |                  |      |
| <u>i</u> (9      | 使用說明        | Я                |      |
| <mark>f</mark> 鸟 | 習吧          | 社團               |      |
| f                | 習吧          | 粉絲團              |      |
|                  |             |                  |      |

#### (2)最下面一排是國小教材

|                  | 教材版本對照                                                                                           |    |     |    |    |     |        |    |     |        |
|------------------|--------------------------------------------------------------------------------------------------|----|-----|----|----|-----|--------|----|-----|--------|
| LearnMoo<br>依據教科 | earnMode學習吧將國小/國中/高中的基本學科,進行教科書章節與平臺資源的對照。師生可以選擇學校使用的教科書版本,<br>該據教科書章節與上課進度,快速找到平臺上對應的名式學習資源來運用。 |    |     |    |    |     |        |    |     |        |
|                  | 高中                                                                                               | 高中 | 高中  | 高中 | 高中 | 高中  | 高中     | 高中 | 高中  |        |
|                  | 國文                                                                                               | 數學 | 生物  | 物理 | 化學 | 地科  | 地理     | 歷史 | 公民  |        |
|                  | 國中                                                                                               | 國中 |     | 國中 | 國中 | 國中  | <br>■中 | 國中 | 國中  |        |
|                  | 國文                                                                                               | 英語 | 數學  | 自然 | 科技 | 社會  | 藝文     | 綜合 | 健體  |        |
| Г                | 國小                                                                                               | 國小 | 國小人 | 國小 | 國小 | 國小人 | 國小人    | 國小 | 國小  | 5 () I |
|                  | 國語                                                                                               | 數學 | 生活  | 自然 | 社會 | 藝文  | 綜合     | 健體 | 閩南語 |        |
|                  |                                                                                                  |    |     |    |    |     |        |    |     |        |

#### (3)選擇版本

| 國小數學版本對照表 |    |    |    |    |    |            |  |
|-----------|----|----|----|----|----|------------|--|
|           | 一上 | 二上 | 三上 | 四上 | 五上 | 六上         |  |
| 108 F     | 翰林 | 翰林 | 翰林 | 翰林 | 翰林 | 翰林         |  |
| TOOT      | 康軒 | 康軒 | 康軒 | 康軒 | 康軒 | 康軒         |  |
|           | 南一 | 南一 | 南一 | 南一 | 南一 | 南一         |  |
|           | 一下 | 二下 | 三下 | 四下 | 五下 | 六下         |  |
| 1025      | 翰林 | 翰林 | 翰林 | 翰林 | 翰林 | 翰林         |  |
| 100 L     | 康軒 | 康軒 | 康軒 | 康軒 | 康軒 | 康軒         |  |
|           | 南一 | 南一 | 南一 | 南一 | 南一 | <b>南</b> 一 |  |

#### (5)選擇要看的單元「影片」

| 南一版一國小數學【六下/數學12】知識架構對應版本 |             |              |  |  |  |
|---------------------------|-------------|--------------|--|--|--|
| 六下(數學12)                  |             |              |  |  |  |
| 目次 LeursMode學習吧知識架構       |             |              |  |  |  |
| 1 ++ 8余态为 8余文本            | 1-1 柱體的體積   | 1-10-3 柱體的體積 |  |  |  |
|                           | 1-2 複合形體的體積 | 1-10-3 柱體的體積 |  |  |  |
|                           | 2-1 間隔問題    | 2-50-5 間隔問題  |  |  |  |
| 2 怎樣解題(一)                 | 2-2 方陣問題    |              |  |  |  |
|                           | 2-3 規律性問題   | -50-6 找規則    |  |  |  |

| 全部 | 101 | 搜尋結果共 101 筆 , 頁數 1/11                                                      |                     |
|----|-----|----------------------------------------------------------------------------|---------------------|
| 課程 | 40  | 影片<br>影片作者蘇小觀                                                              | 2015-09-01 11:59:41 |
| 影片 | 32  | $\smile$                                                                   |                     |
|    |     | 國小_數學_AMA教材_角柱與圓柱_3.柱體的體積_1.例題1                                            |                     |
| 書籍 | 29  | 影片作者 翰林出版-數學領域編輯小組/信望愛文教基全會-數學種子教師團隊                                       | 2017-01-05 11:19:44 |
| 測驗 | 0   | ■小_數學_AMA教材_角柱與圓柱_3.柱體的體積_4.例題3<br>影 片 影と此来 熟年出版 会無環境情報小規模使用力對其全合 会無疑乏動時開除 | 2047.04.05.44.40.55 |
|    |     | 第一一 新山市县 新山田城,赵大华增赠超小四山王东文外委亚目,赵大佬 1 秋时图像                                  | 2017-01-05 11:19:56 |
|    |     | III小 數學_AMA教材_角柱與圓柱_3.柱體的體積_7.隨室續習<br>影片作者 翰林出版-數學領域編輯小知/信监要文教基全會-數學種子教師團隊 | 2017-01-05 11:20:07 |

(4) 選擇單元

### (6)按「播放鍵」即可觀看

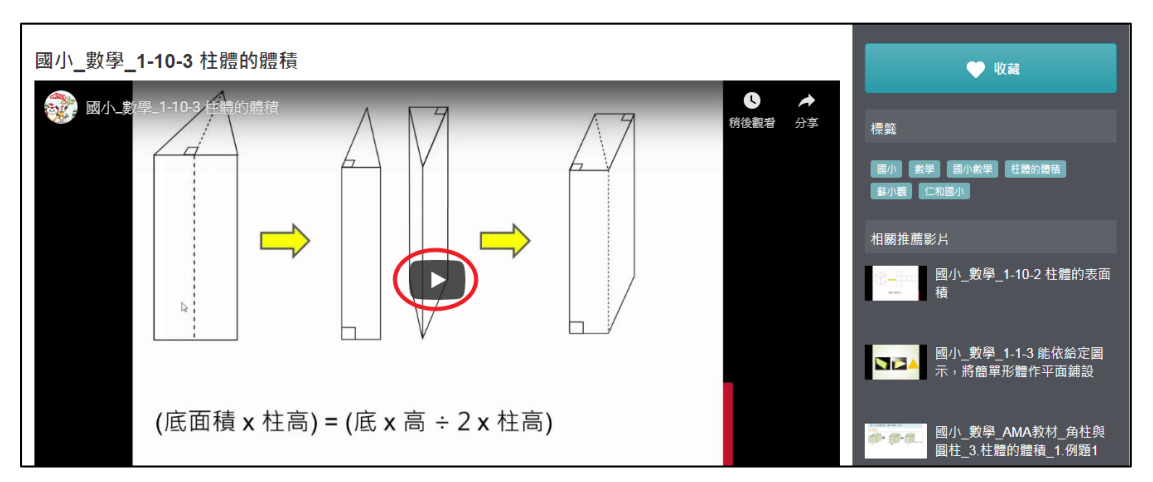

【老師派課方式】:已指派測試版課程與影片,請點入試用

(1)先點選「課程」

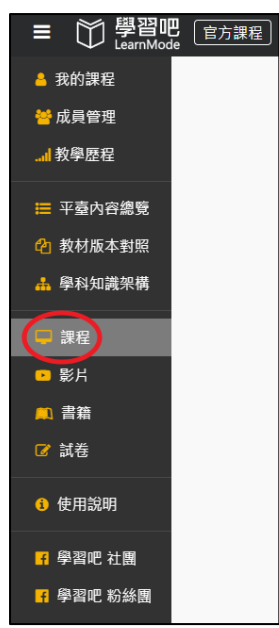

(2)在右上角搜尋框,輸入「老師的名字」或課程名稱「當我們童在一起」

| ■ 〇 學習吧<br>LearnMode |            |            | 黄俊文 | 🔍 🌲 🚷 黄俊文 🔻 |
|----------------------|------------|------------|-----|-------------|
| 首頁 / 平園素材            |            |            |     |             |
| 課程   影片   書籍   試卷    |            |            |     |             |
| 展新上架                 | 進階搜尋       |            |     |             |
| 熱門點閱                 |            | 108季年度(國小) |     |             |
| 推薦課程                 | The survey | 翰林版 (武會)   |     |             |
| 共享課程                 |            |            |     |             |

#### (3)點選「課程」

| ≡ 🏹 學習吧 | 官方課程           |   |                           |       | 黃俊文                | ۹ 🌲 🕚                         |
|---------|----------------|---|---------------------------|-------|--------------------|-------------------------------|
| 首页      | [ / 平園素材 / 黃俊文 |   |                           | 網路異常中 |                    |                               |
|         | 進階搜尋           |   |                           |       |                    |                               |
|         | 全部             | 1 | 搜尋結果共 1 筆 , 頁數 1/1        |       |                    |                               |
|         | 課程             | 1 | (課 程)<br>影片剪輯<br>課程教師 基份文 |       | 通初日 72337          | ● 封閉課程<br>2020.03.03.17:41:32 |
|         | <br>影片         | 0 |                           |       | 574 E 10 1 2 3 3 1 | 2020/00/00/17/91/02           |

### (4)點選下面章節可以「上課」和「交作業」

| - Andrew                                                                                                    | 影片剪輯 /                                              |              |        |        | 課程邀請                                                                |  |  |
|----------------------------------------------------------------------------------------------------|-----------------------------------------------------|--------------|--------|--------|---------------------------------------------------------------------|--|--|
| A REAL PROPERTY AND A REAL PROPERTY AND A REAL | 展程未上梁                                               | 成員須塞核        | 課程不可複製 | 關閉助救權限 | 滋詩碼: 057374 ② <u>顯示QR code</u><br>https://www.learnmode.net/co 複製連結 |  |  |
| 議上場」的 或 png 確認 《 檔案大小限制為15MB以下。<br>連語解析度為320x180以上。<br><b>注册 1日 - ★ 4</b> MM                                                                                                    | 建士傳」の夏和の<br>雪麗<br>構業大小規制為15MB以下・<br>連連新度為220(180以上・ |              |        |        |                                                                     |  |  |
| ■新生人型<br>教覺得這課程真讚,快來看看吧~                                                                                                    | /                                                   | 战員管理     前論區 |        |        |                                                                     |  |  |
| 課程章節與素材(講點選單都名稱,進                                                                                                    | 課程資訊                                                |              |        |        |                                                                     |  |  |
| 章節 1.第一章(系統預設)                                                                                                    |                                                     |              |        | /      | 黄俊文<br>開注數 0                                                        |  |  |

## (5)點選右邊「討論區」可以發問

| - AND                                              | 影片剪輯 /                   |                         |                     |                  | 課程邀請                          |  |  |  |
|----------------------------------------------------|--------------------------|-------------------------|---------------------|------------------|-------------------------------|--|--|--|
| at with the state of the state of                  |                          |                         |                     | 0                | 邀請碼:057374 ○ <u>顯示QR code</u> |  |  |  |
|                                                    | <b>課程末上架</b><br>學生搜尋不到課程 | <b>成員須審核</b><br>目前為封閉課程 | 課程不可複製<br>共振/助教不可複製 | 開閉助教權限<br>人工審核 ▼ | 成員管理與討論                       |  |  |  |
| 護上傳,pg 筑 png 備業,機業大小時制為15MB以下。<br>連議整新度為320x100以上。 |                          |                         |                     |                  | 課程人數 0                        |  |  |  |
| 課程大綱                                               |                          |                         |                     |                  | 💦 成員管理                        |  |  |  |
| 我覺得這課程真讚,快來看看吧~                                    |                          |                         |                     |                  | 1 討論區                         |  |  |  |
| 課程章節與素材 (磺基磺氧酸合稱,進人數學系動設計) + 新增章                   |                          |                         |                     | + 新增章節           | 課程資訊                          |  |  |  |
| 章 章 統 1.第一章(系統預設)                                  |                          |                         |                     | /                | 英俊文<br>願注較 0                  |  |  |  |

# ★線上教材平台:「停課不停學專區」→「PaGamo」

(1)先設定基本資料

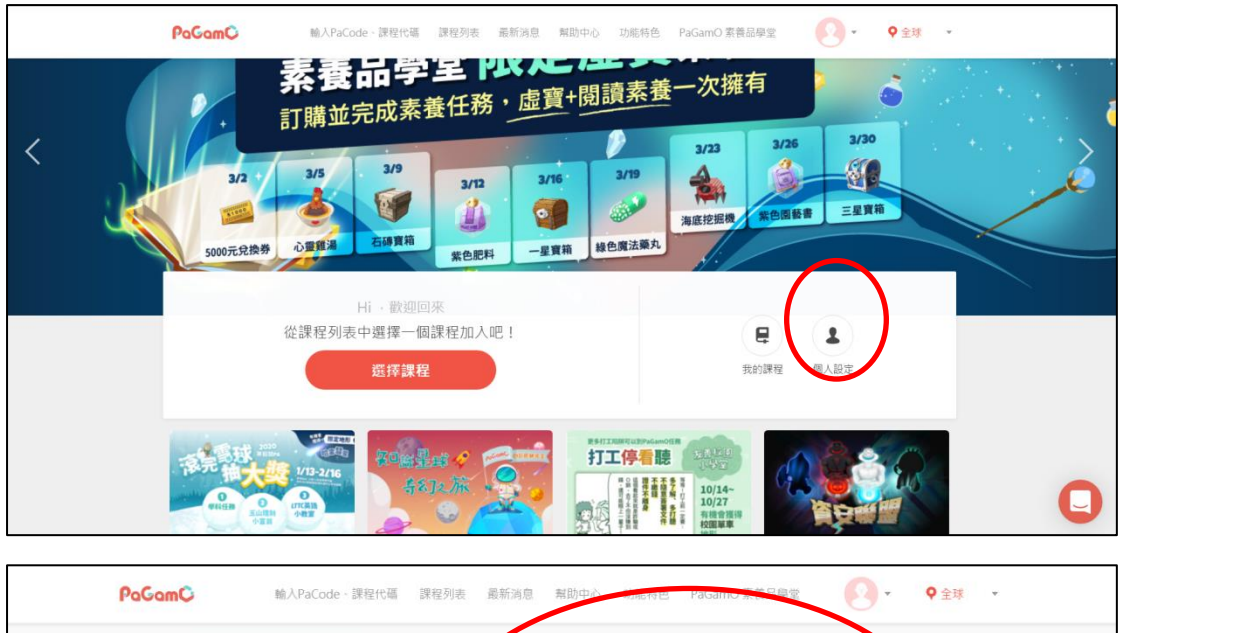

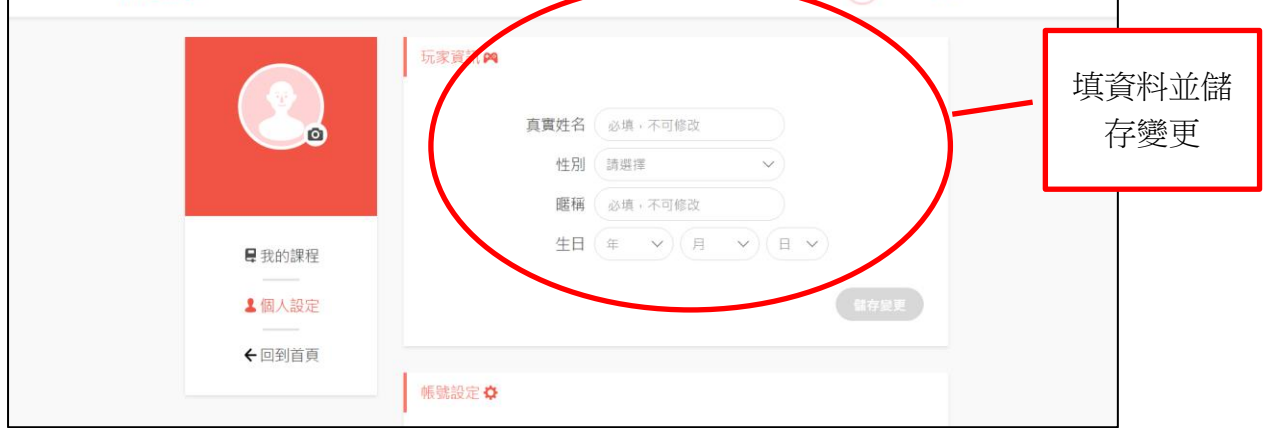

(2)點選上方課程列表,選擇"國小課程"

| PaGamÇ                                   | 輸入PaCode、課程代码 | 課程列表 最新消息 | 幫助中心 功能特色             | PaGamO 素養品學堂 | <ul> <li>♀ 全球</li> </ul> | Ŧ |
|------------------------------------------|---------------|-----------|-----------------------|--------------|--------------------------|---|
| 寒假                                       | 來開PA PaGam    | O知識星球奇幻之旅 | PaGamO友善              | 交圜小學堂        | 資安防衛聯盟₅集合!               |   |
|                                          |               | 課利        | 呈列表                   |              |                          |   |
|                                          | 國中世界          | >         |                       | 國小天地         |                          | > |
| G                                        | 巨匠狀元王         | >         |                       | 聖經世界         |                          | > |
|                                          | 小霹靂學園         | >         | NCCST                 | CS資安防衛戰      |                          | > |
| et et et et et et et et et et et et et e | GoWin棋勝       | >         | CFFT<br>(單字)<br>38#11 | 全民英檢單字達陣     | Ŧ                        | > |
|                                          | 公職證照題庫世界      | >         |                       | 全華高職戰鬥區      |                          | > |

#### (3)選擇身分:學生

| PaGamÇ                                                                                                    | 輸入PaCode、課程代碼 課程         | 列表 最新消息 幫助中心    | 功能特色 PaGamO 素  | 養品學堂           | ♥ 全球 🔹 |
|----------------------------------------------------------------------------------------------------|--------------------------|-----------------|----------------|----------------|--------|
| تر بر التركيمي التركيمي التركيمي التركيمي التركيمي التركيمي التركيمي التركيمي التركيمي التركيمي التركيمي التركي<br>التركيمي التركيمي التركيمي التركيمي التركيمي التركيمي التركيمي التركيمي التركيمي التركيمي التركيمي التركيمي التر | 小天地<br>國小天地,一次擁有康軒、適翰(翰林 | 、)、適南(南一)、何嘉仁四/ | 大版本的國語、英文、數學、自 | 然、社會全科,三到六年級的生 | 全部題目嘀! |
|                                                                                                    |                          | =               | =              | =,             |        |
| 我是老師<br>進入教師介面                                                                                                    | 我是學生<br>進入遊戲             | 康軒國小(103年度)     | 何嘉仁            | 康軒國小           |        |
|                                                                                                    | =                        |                 | =              |                |        |
| 適南國小(南一版                                                                                                    | 刻 適翰國小(翰林版)              | Cool English(國  | 國教署補救教學        | 廣達游於藝專區        |        |

(4) 進入遊戲畫面,依序設定角色

|                                       |             | A A A A A A A A A A A A A A A A A A A        |
|---------------------------------------|-------------|----------------------------------------------|
| 選擇角色                                  |             |                                              |
|                                       |             |                                              |
| S. S. S.                              | 請點擊右方任一角色開始 |                                              |
| 17.50                                 |             |                                              |
| N N N N N N N N N N N N N N N N N N N |             | COLUMN STATE                                 |
| S S S S S S S S S S S S S S S S S S S |             | NAME AND AND AND AND AND AND AND AND AND AND |

【自學方式】依畫面遊戲內容可自己破關學習

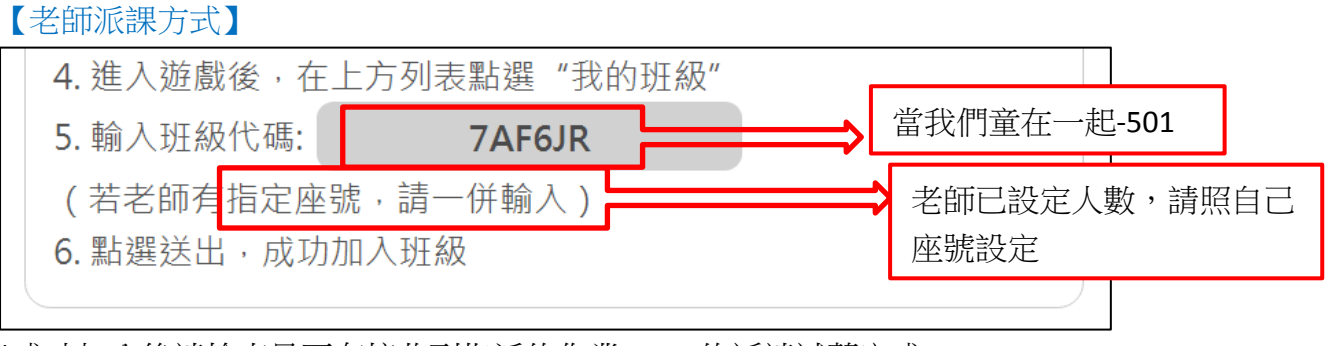

\*成功加入後請檢查是否有接收到指派的作業,OK的話請試著完成

### ★線上教材平台:「停課不停學專區」→「均一」

(1)更改設定

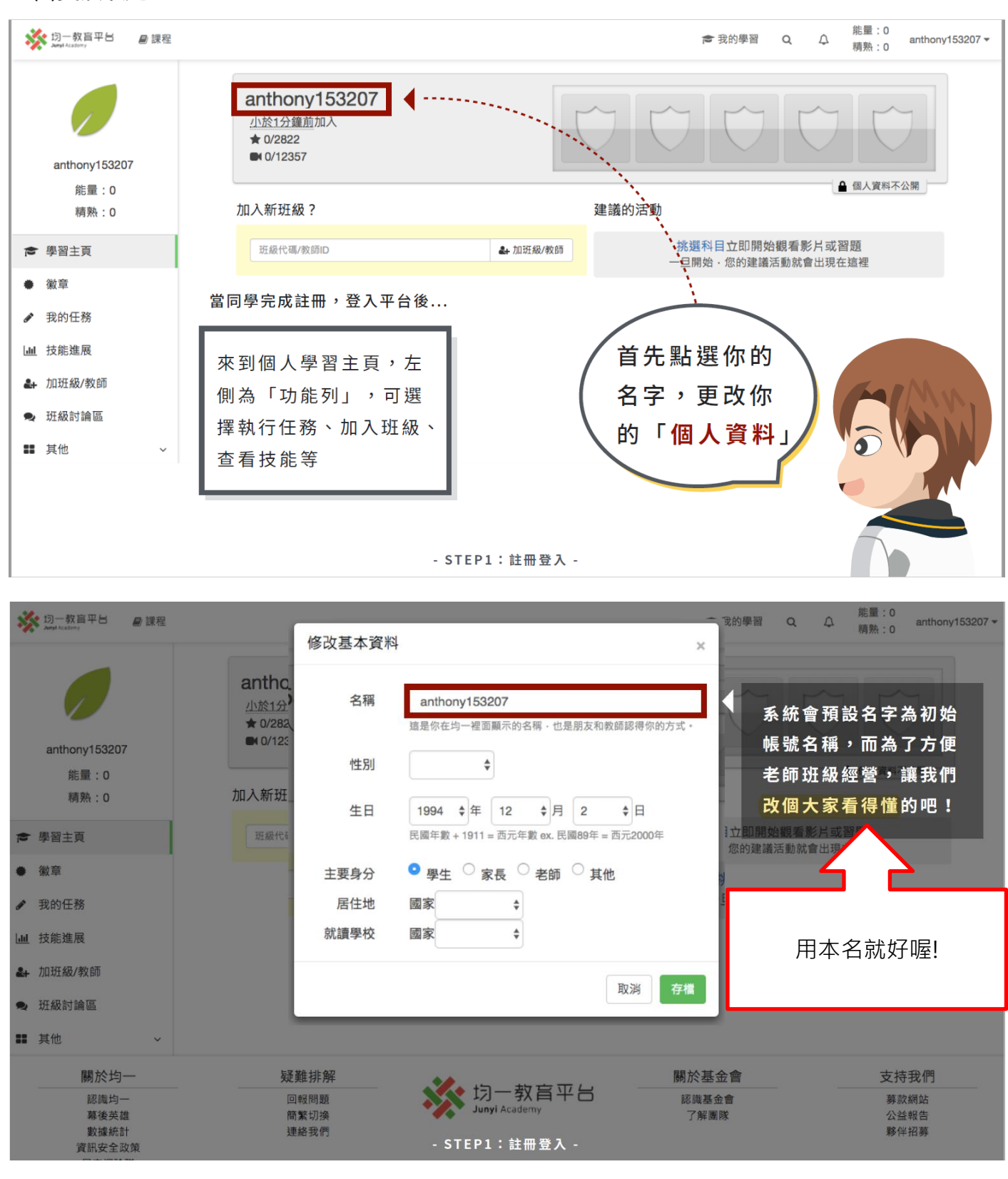

(2)加入班級---代碼: **ETLNJ**(當我們童在一起-501)

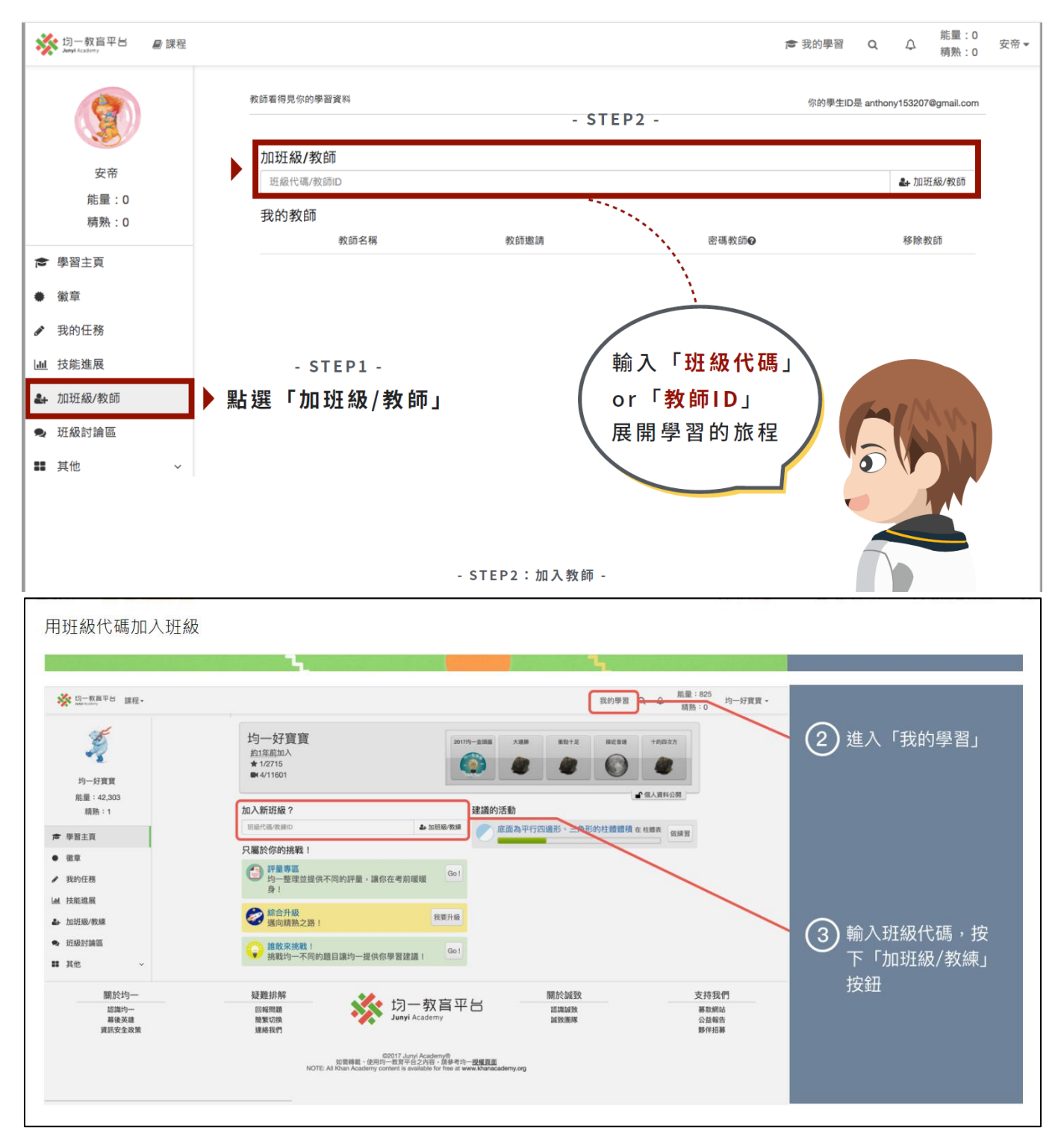

# 【自學方式】網站上的課程皆可任意點選觀看或作答

# 【老師派課方式】

\*成功加入後請檢查是否有接收到指派的作業,OK的話請試著完成~

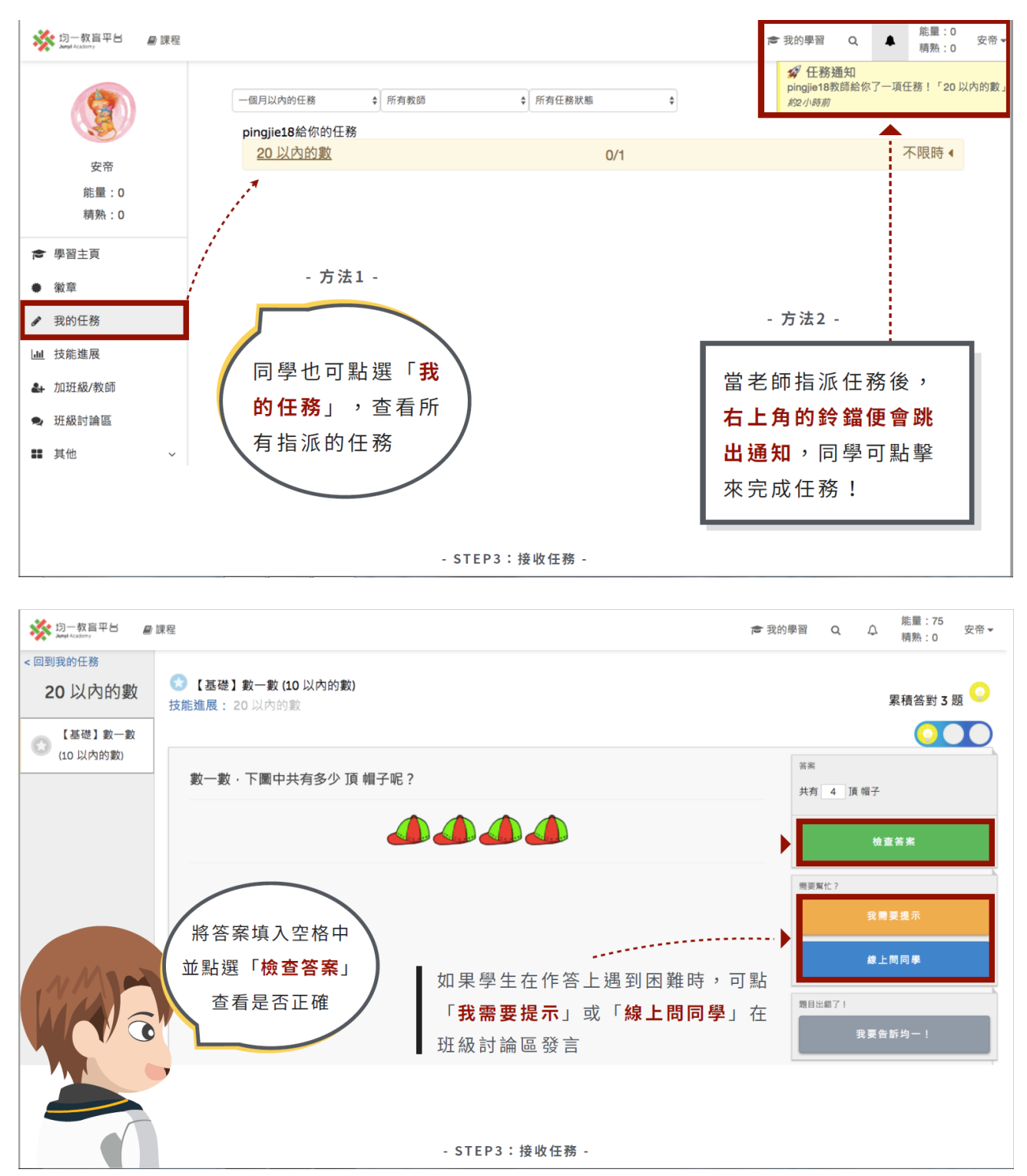

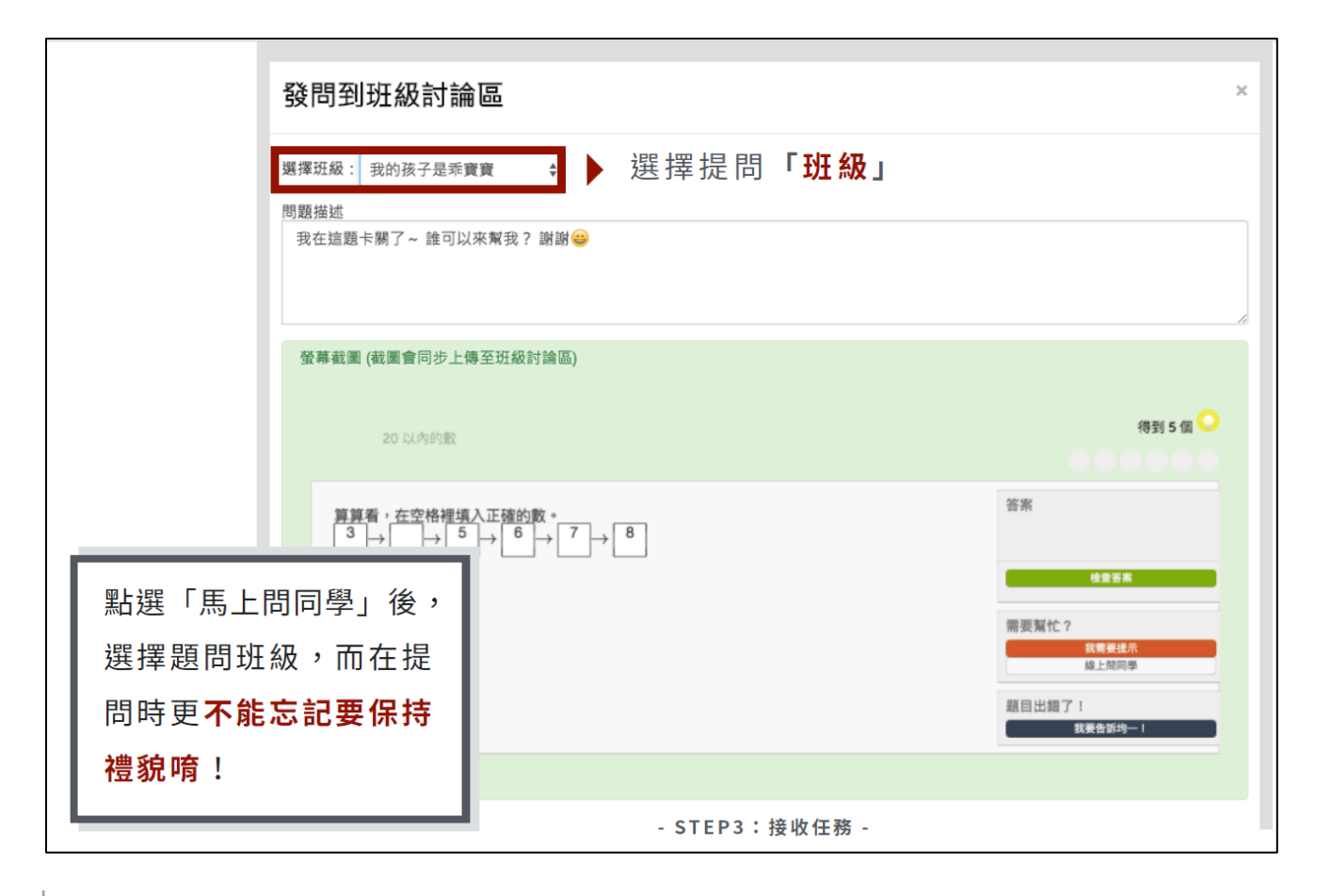

| ———————————————————————————————————— |               |               |              |                           | 教師資源區       | 教學管理(救練功能)    | Q 🧐 - 安帝    |  |
|--------------------------------------|---------------|---------------|--------------|---------------------------|-------------|---------------|-------------|--|
|                                      | 顯示練習過與完成的技能   |               |              | ◆可升级 開始 等級1 筹级2 筹级3 精熟 掙扎 |             |               |             |  |
| 2                                    | 請選擇科目 🛟       | 請選擇大主題 🛟 🗌    | 請選擇主題 🛟      | 等級標                       | 示 🔺         |               |             |  |
| 安帝                                   |               |               |              |                           |             |               |             |  |
| 能量:257,398                           | 數學(主題式)       |               | 17           |                           |             |               |             |  |
| 精熟:46                                | 數一數(10以內的數)   | 10以內的數排順序     | 10以内的分合      | 一位數的加法                    | 一位數的減法      | 兩數相加為10       | 認識加減法的符號    |  |
|                                      | 20以內的加法       | 20以内的數相減      | 20以内的數2      | 20以內的數                    | 按照數目或類別分類   | 認識50以內的數      | 數到50        |  |
| ▶ 學習主頁                               | ≠ 數到100       | 連續加法          | 20以內的運加或運減   | 數出下一個數                    | 二位數的加法(未進位) | 二位數與三位數的減     | 二位數的減法(需借位) |  |
| 徽音                                   | 8的乘法          | 2的乘法          | 5的乘法         | 4的乘法                      | 7的乘法        | 9的乘法          | 6的乘法        |  |
| 13/                                  | 3的乘法          | 99乘法表         | 基礎的乘法        | 一位數的乘法                    | 10的乘法       | 十個一數、百個一數     | 以10為一單位時數的  |  |
| 我的任務                                 | 以100為一單位時數的   | 三位數的兩步驟加法問題   | 三位數加二位數的直    | 三位數加一位數的直                 | 三位數減一位數的直   | 三位數減二位數的直     | 三位數二次進位加法   |  |
| 技能進展                                 | 三位數不進位加減法     | 三位數減三位數的直     | 加數未知         | 加減應用的列式                   | 減數未知        | 被減數未知         | 被加數未知       |  |
|                                      | 先減後乗的兩步驟問題    | 先加後乘的兩步驟問題    | 先乘後加的兩步驟問題   | 乘法的比较                     | 先乘後減的雨去     |               |             |  |
| ▶ 加班級/教師                             | 在數線上向左右移動1    | ✓ 在數線上做大小比較 1 | 數間隔 1        | 【基礎】找出數線上                 | 在數線上做大/     | 占選「技能         | 進展」,查       |  |
| 班級討論區                                | ◆ 在數線上向左右移動 2 | ◀ 【一般】認識數線    | 在數線上做大小比較 3  | 數間隔 2                     | 数的大小比较      |               |             |  |
| 甘华                                   | 幾千幾百幾十幾 1     | 幾千幾百幾十幾 2     | ●用定位板表示10000 | 鏡幣的應用                     | 過十、過百利      | <b>百半台上</b> 的 | 「月可以修煉      |  |
| ■ 共心 >                               | 10000以內的數:進階  | 鏡幣的認識與兌換      | 10000以內的數:基礎 | 10000以內的加減:基礎             | 加減的應用       | り技能(顏色        | 色代表目前       |  |
|                                      |               |               |              |                           | 筆           | 拿級)           |             |  |
|                                      |               |               | - STEP4:技    | 能進展 -                     |             |               |             |  |

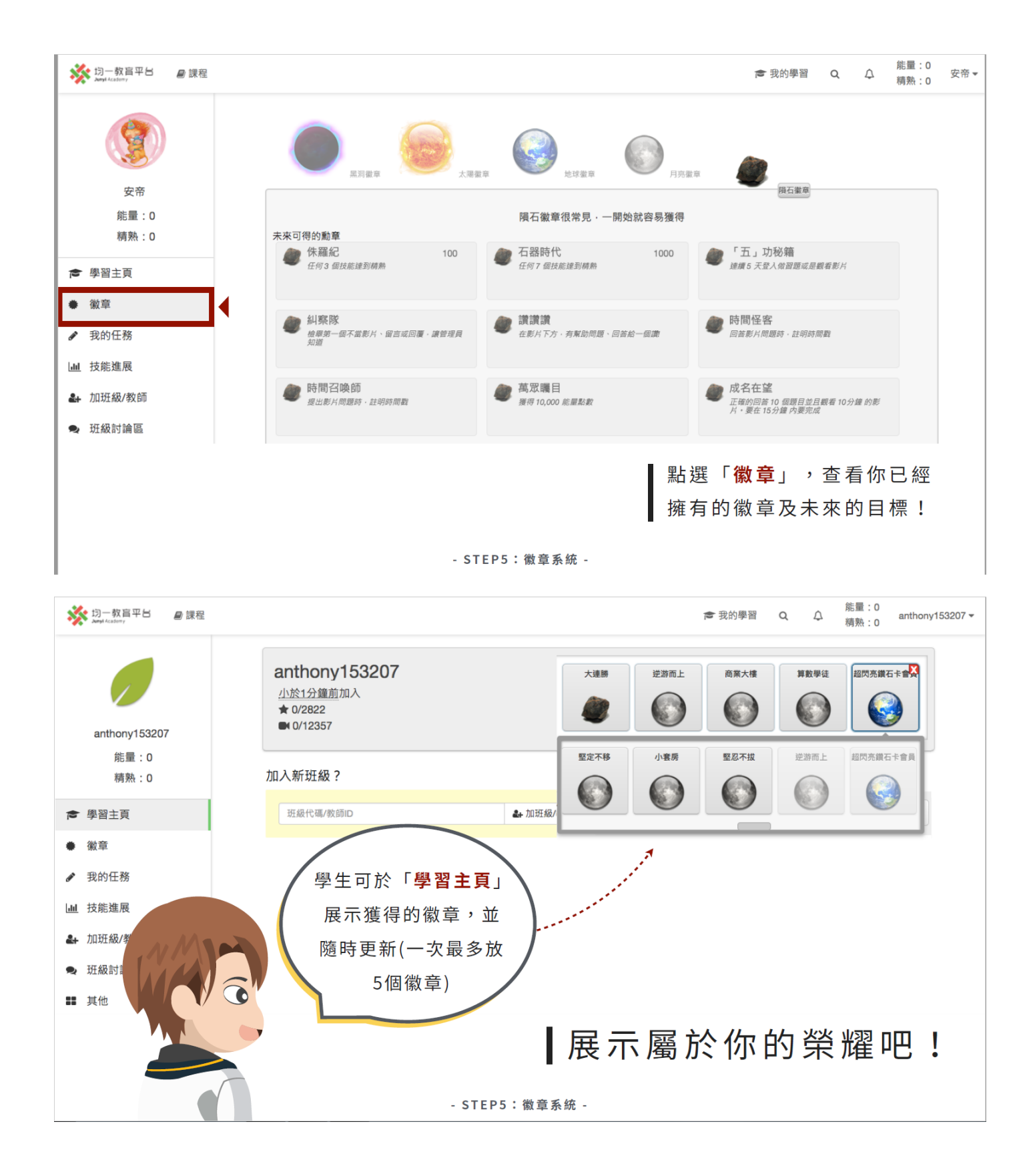